# **UNIVERSAL GYM**

How to set up your UNIversal Gym Community

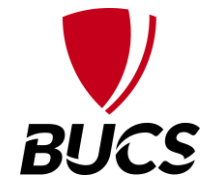

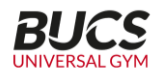

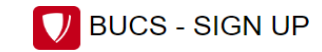

#### Sign in to Playwaze

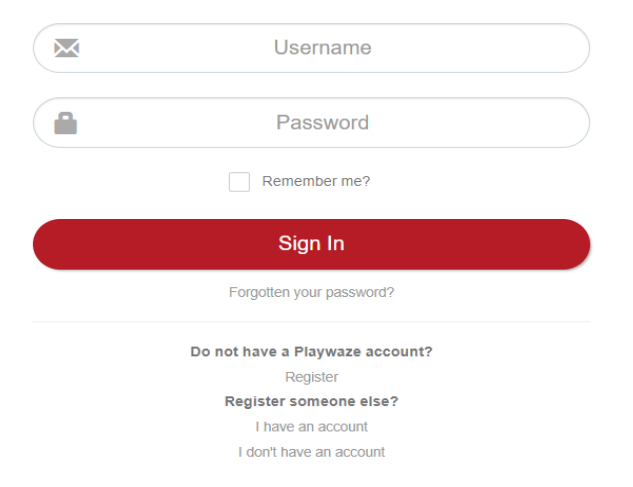

Visit <u>https://bucs.playwaze.com/</u> and you will need to log in if you already have an account or register as a new user

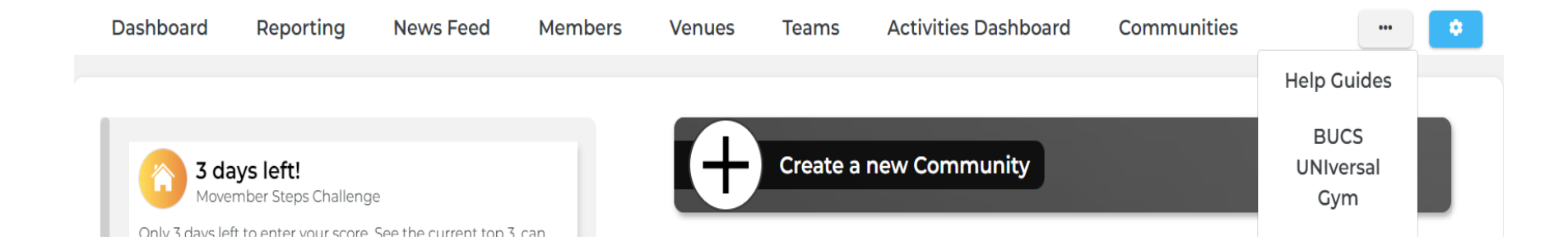

# Select ... Then select BUCS UNIversal Gym from the drop down

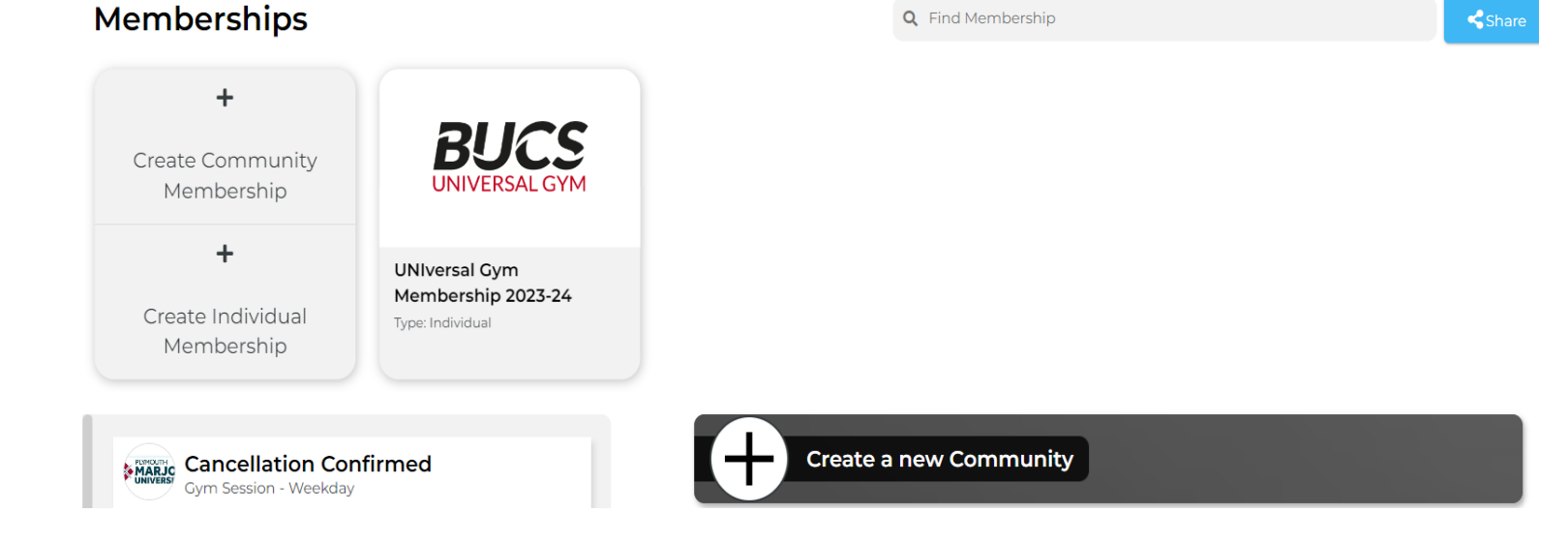

# From this page you will click, 'Create a new Community'

| Name of your community*               |            |      |
|---------------------------------------|------------|------|
| e a Frinton Cyclina Club              |            |      |
| olg. Frinten of oning one             |            |      |
| Description*                          |            |      |
|                                       | B          |      |
|                                       |            |      |
|                                       |            |      |
|                                       |            |      |
|                                       |            |      |
|                                       |            |      |
| p                                     |            |      |
| Contract and il address*              |            |      |
| Contact email address"                |            |      |
|                                       |            |      |
| Set your venue                        |            |      |
| e.g. Acme Leisure Center, 12 Acacia F | Road, Brac |      |
| <b>T C C C C C C C C C C</b>          |            |      |
| Type of activity*                     |            |      |
| Search for activity type              | Ŧ          |      |
| Or                                    |            |      |
| Other - I deliver mixed activity      | types 0    |      |
| or my type is not in the list         | .ypes 👻    |      |
|                                       |            |      |
|                                       |            |      |
|                                       |            | <br> |

Complete the details on screen, these details will be specific to your institution

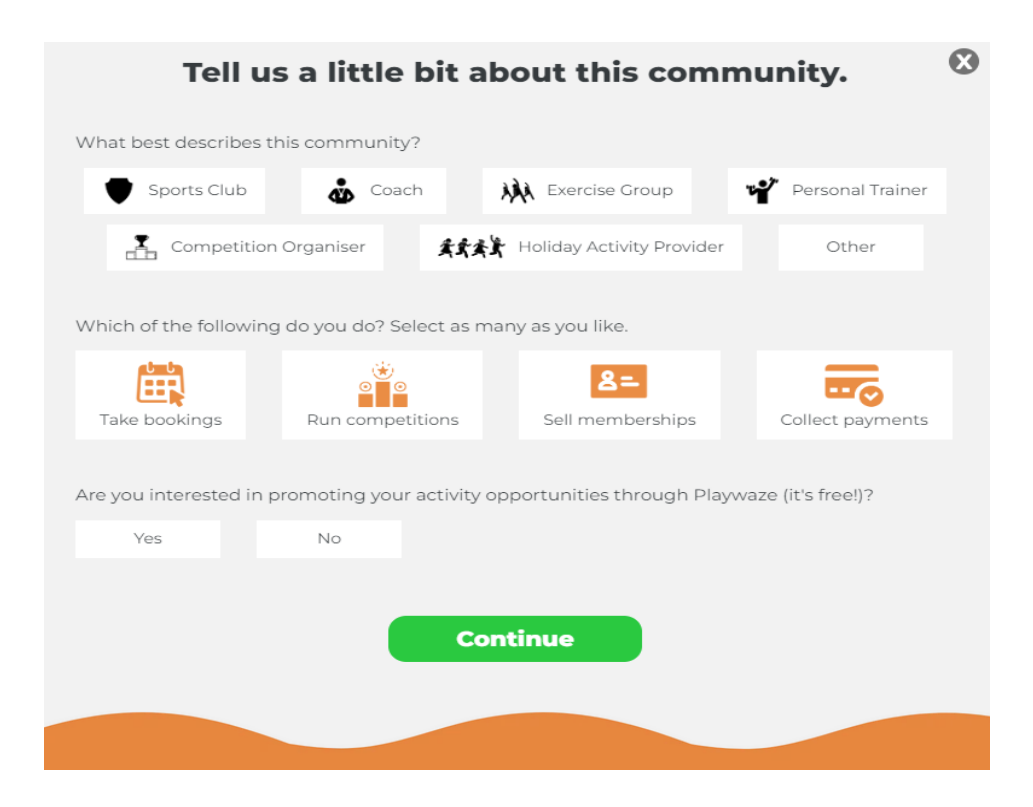

Please only select Take bookings and if you wish to promote via Playwaze

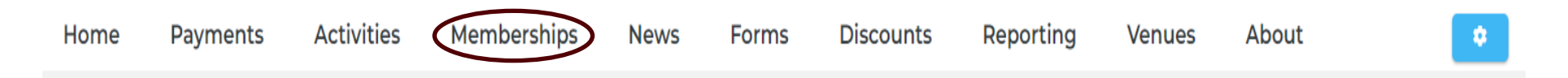

Once the community is set up, please select the membership tab on your Community homepage

# Membership Settings

Would you like to promote memberships when a member joins this community?

### What memberships would you like to promote?

UNIversal Gym Membership 2023-24 ×

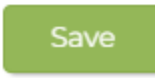

# Then select the cog on the right-hand side

Tick the box asking if you would like to promote memberships to members when they join the community

Then select UNIversal Gym Membership 2023-24 from drop down and save

×

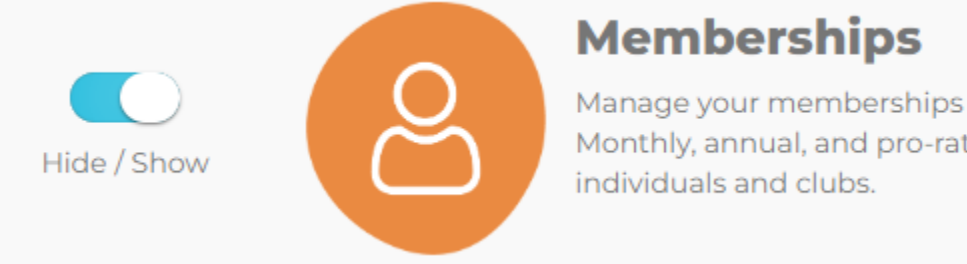

Manage your memberships online, securely and cashfree. Monthly, annual, and pro-rata memberships for

Select the cog on the right-hand side, then Select Features from the drop down. Please ensure Memberships is selected.

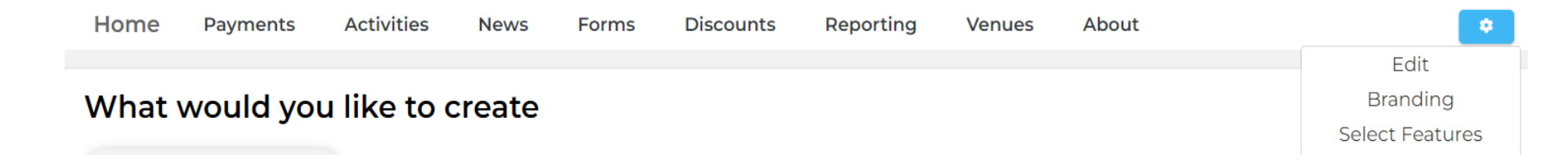

# The Community is now set up. To further enhance your Community and input further details click **'Settings'** and on the dropdown, menu select **'Edit'** this will allow you to add further details and information as you deem appropriate. Click **'Branding**' if you wish to amend your logo, change the colour scheme of your page to a more granular level such as the colour of the Activities and Membership tiles,

# BUCS

Once set up, the community will only go live once you're happy for it to do so. Please now follow the steps to add activities to your community, which are a pre-requisite of the UNIversal Gym scheme